# APM 登入操作說明

目錄

# APM 登入操作說明

- 1 APM 如何登入
  - **1.1 PC** 桌面上點選 **TPEAPM** 圖示

| Electrical Anno State State St | WAN HAI<br>UNES LID |   |
|----------------------------------------------------------------------------------------------------|---------------------|---|
| Adobe<br>Reader 9                                                                                                    |                     |   |
| Google<br>Chrome                                                                                                    |                     | - |
| JrtanView                                                                                                    |                     |   |
| 📀 🥝 [                                                                                                    |                     |   |

1.2 使用 WHL Oracle 帳號、密碼 (若無,請使用 Outlook 帳號、密碼)

|                     |                   | 40      | (⇐) (⊕) 🗉 https://tpeapm.wanhai.com/my.policy 👂 - 🔒 🗟 C 📋 tpeapm.wanhai.com 🗙 🔐 |
|---------------------|-------------------|---------|---------------------------------------------------------------------------------|
|                     | 26                |         | 福寨(F) 編輯(E) 檢視(V) 我的最愛(A) 工具(T) 説明(H)                                           |
| 電腦                  | Sharpdesk         | WHL-TPE |                                                                                 |
|                     |                   |         | ₩ 萬海航連股份有限公司                                                                    |
|                     |                   |         | WAN HAI LINES LTD.                                                              |
|                     |                   |         |                                                                                 |
| 網路                  | WANIHAI           |         | Secure Logon                                                                    |
|                     | LINES LTD         |         | for Wanhai Networks                                                             |
| 1000                |                   |         |                                                                                 |
| 3-                  |                   |         | Username:                                                                       |
| 容領回版商               | MWSpap 3          |         |                                                                                 |
| Construction of the | and a second post |         | Password:                                                                       |
| _                   |                   | 1997    |                                                                                 |
| Å.                  | $\mathcal{P}$     |         | OTP Sender:                                                                     |
|                     |                   |         | Software                                                                        |
| Reader 9            | TIPEAPOVI         | TREMOUR | Logon                                                                           |
|                     |                   |         |                                                                                 |
|                     |                   |         |                                                                                 |
|                     |                   |         |                                                                                 |
| Google              |                   |         |                                                                                 |
| Childrine           |                   | - //    |                                                                                 |
|                     |                   | 11-     |                                                                                 |
| 2.5                 |                   | 18 1    |                                                                                 |
| InfanView           |                   |         | Copyright © WAN HAI LINES LTD. All rights reserved                              |
|                     | 11                |         |                                                                                 |
|                     | 0                 |         |                                                                                 |

#### 1.3 出現下列視窗,請執行手機 MOTP Client App.

|                   | Sharpdesk         | WHL-TPE | Comparison Comparison Com |
|-------------------|-------------------|---------|----------------------------------------------------------------------------------------------------|
|                   | P                 |         | ■ 萬海航運股份有限公司<br>WAN HAI LINES LTD.                                                                                                    |
|                   |                   |         | Wanhai Networks<br>安全登入<br><u>MOTP</u>                                                                                                    |
|                   | MWSnap 3          |         | 密碼<br><br>登入                                                                                                    |
| Adobe<br>Reader 9 | TPEAPM            | TREMOT  |                                                                                                    |
| Google<br>Chrome  | RI: 田崎平台<br>田原原町( |         |                                                                                                    |
| Franklew          |                   |         | Copyright ® WAN HAI LINES LTD. All rights reserved                                                                                                    |
| <u></u>           | Ø E               |         |                                                                                                    |

#### 1.3.1.1 開啟 MOTP Client App

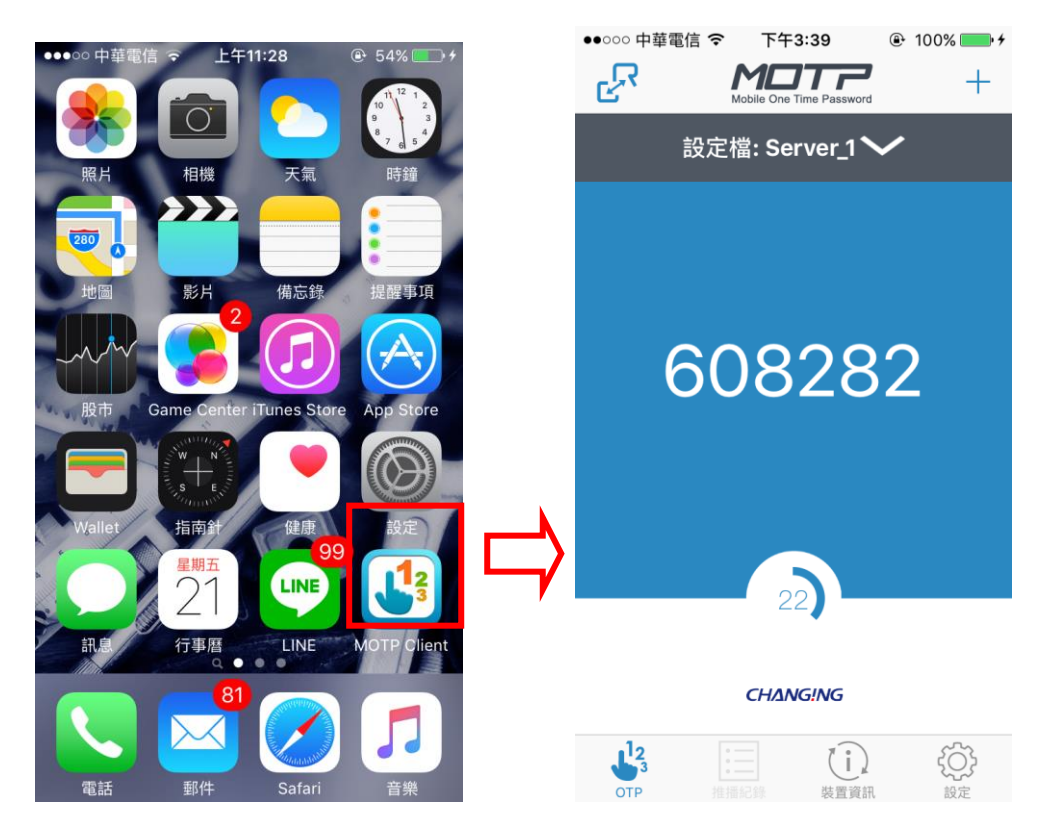

#### 1.3.1.2 將動態密碼輸入

|                      | ~~                |         |                                                                                         |
|----------------------|-------------------|---------|-----------------------------------------------------------------------------------------|
|                      |                   | - W     | 🗲 🕘 🗉 https://tpeapm.wanhai.com/my.policy 🔎 🖌 🔒 🗟 🖉 📋 BIG-IP 🔮 portal 🔯 申開単 目 tpe 🗴 🔐 🛱 |
| 電腦 S                 | harpdesk          | WHL-TPE | 福案(F) 編輯(E) 檢視(V) 我的最愛(A) 工具(T) 說明(H)                                                   |
|                      | <b>P</b>          |         | ■ 萬海航運股份有限公司<br>WAN HAI LINES LTD.                                                      |
| 網路 \                 | WAN HAI           |         | Wanhai Networks                                                                         |
| 5                    |                   |         | 安全登入<br>MOTP                                                                            |
| 資源回收筒 M              | (WSnap 3          |         | 密碼                                                                                      |
|                      |                   |         |                                                                                         |
| Adobe                |                   |         | 登入                                                                                      |
| Reader 9             |                   |         |                                                                                         |
| $\bigcirc$           |                   |         |                                                                                         |
| Google R<br>Chrome # | に 申贈件合)<br>:前原因(( |         |                                                                                         |
| *                    |                   |         |                                                                                         |
| InfanView            | 1                 |         | Copyright © WAN HAI LINES LTD. All rights reserved                                      |
| <b>(</b>             |                   |         |                                                                                         |

1.4 系統連線中.

|                   | Contraction of the |         |                                                                                                    |                             |                          |
|-------------------|--------------------|---------|----------------------------------------------------------------------------------------------------|-----------------------------|--------------------------|
|                   | Sharpdesk          | WHL-TPE | ← → □ https://tpeapm.wanhai.com/vdesk/webtop. タ → ▲ C □ BIG-IF<br>檔案(F) 编輯(E) 檢視(V) 我的最愛(A) 工具(T) 說明(H) | □ [P ♥ portal ♥ 申務單 □ Net × | - □ ×<br>⋒ ★ @           |
|                   |                    |         | ▲ 萬海航運股份有限公司<br>WAN HAI LINES LTD.                                                                      |                             | <ul> <li>● 登出</li> </ul> |
|                   |                    |         | <ul> <li>○ 認證中</li> <li>+ 顯示詳細資訊</li> </ul>                                                             |                             | 2 説明                     |
|                   | MWSnap 3           |         |                                                                                                    |                             |                          |
| Adobe<br>Reader 9 | TREADM             | IPEMOIP |                                                                                                    |                             |                          |
| Google            | RE 日間平台<br>日前原因 (  |         |                                                                                                    |                             |                          |
| IrfanView         | 1                  |         |                                                                                                    |                             |                          |
| <b>7</b>          | 6                  |         |                                                                                                    | (Ç)                         |                          |

#### 1.5 連線完成、可存取 WHL 相關系統

|                                            | ● VPN 連線<br>已連線至/Common/Group_D_Internal・<br>● ● ● ・ ► ► ■ 福 |
|--------------------------------------------|--------------------------------------------------------------|
|                                            |                                                              |
| ♥ VPN 建線<br>E連線至 /Common/Group_D_Internal。 |                                                              |

## 1.6 若出現以下畫面,請按『取消』

| ·································                                                     |
|---------------------------------------------------------------------------------------|
| 選取 '_Common_Group_D_Internal到 tpeapm.wanhai.com 替代直接撥號 ' 網路的位置                        |
| 此電腦已連線到網路。Windows 將會根據網路的位置自動套用正確的網路設定。                                               |
| 家用網路<br>如果此網路上的所有電腦都在您家中,而且您認得它們,則這是受信任的家用網路。<br>請勿在公共場所 (例如,咖啡廳或機場) 選擇這個選項。          |
| 工作場所網路<br>如果此網路上的所有電腦均位於您的工作場所中,而且您認得它們,則這是受信任的<br>工作場所網路。請勿在公共場所 (例如,咖啡廳或機場) 選擇這個選項。 |
| 公用網路<br>如果您不認得網路上的所有電腦(例如,在咖啡廳或機場,或是您使用行動式寬頻),<br>則這是公用網路並且不受信任。                      |
| 將我未來連線的所有網路視為公用,以後不要再詢問我。 協助我選擇                                                       |
| 取消                                                                                    |

# 2 申請臨時密碼

#### 2.1 登入 APM

|                   |           | 40      | (⇔) 🗈 https://tpeapm.wanhai.com/my.policy 👂 ਦ 🚔 🖻 🖞 📋 tpeapm.wanhai.com 🗙 💮 🛧 🛞 |
|-------------------|-----------|---------|---------------------------------------------------------------------------------|
|                   |           |         | 檔案(F) 編輯(E) 檢視(V) 我的最爱(A) 工具(T) 說明(H)                                           |
| 电脑                | Sharpdesk | WHL-TPE | <b>【 141 【 萬海航運股份有限公司</b>                                                       |
| 20                |           |         | WAN HAI LINES LTD.                                                              |
|                   |           |         | · · · · · · · · · · · · · · · · · · ·                                           |
| 海路                | WANIHAU   |         | Secure Logon                                                                    |
| and a             | LINES LTD |         | for Wanhai Networks                                                             |
| -                 | -         |         |                                                                                 |
|                   | Aon       |         | Username:                                                                       |
| 資源回版首             | MWSnap 3  |         | Dassword                                                                        |
|                   |           |         |                                                                                 |
| Å                 |           | 62      | OTP Sender:                                                                     |
|                   | 2         |         | Software 🗸                                                                      |
| Adobe<br>Reader 9 | TPEAPM    | TREMOUR | Logon                                                                           |
|                   |           |         |                                                                                 |
| 0                 |           |         |                                                                                 |
| Google            |           |         |                                                                                 |
| Chrome            |           |         |                                                                                 |
| -                 |           |         |                                                                                 |
|                   |           | 11-1    |                                                                                 |
| InfanView         |           |         | Copyright © WAN HAI LINES LTD. All rights reserved                              |
| ~                 | 11        |         |                                                                                 |
| <b>(7)</b>        | 0         |         |                                                                                 |
|                   | 1         |         |                                                                                 |

#### 2.2 點選 『申請臨時密碼』

| <                                                  |
|----------------------------------------------------|
| 檔案(F) 編輯(E) 檢視(V) 我的最愛(A) 工具(T) 說明(H)              |
| ▲ 萬海航運股份有限公司<br>WAN HAI LINES LTD.                 |
| Wanhai Networks<br>安全登入                            |
| 密碼 <u>*申讀臨時密碼*</u><br>Your Password Status:Normal  |
| 登入                                                 |
|                                                    |
|                                                    |
|                                                    |
| Copyright © WAN HAI LINES LTD. All rights reserved |

#### 2.3 點選『載具管理』

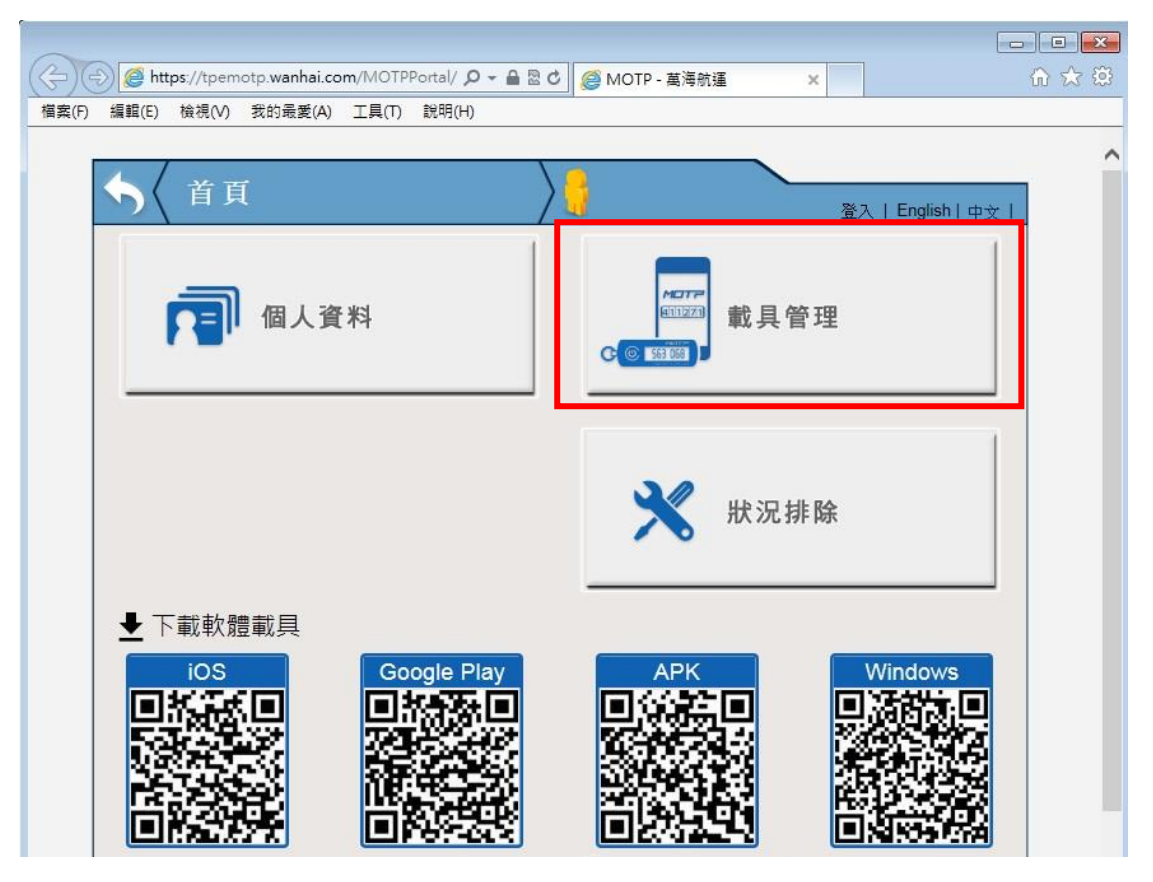

2.4 使用 WHL Oracle 帳號、密碼 (若無,請使用 Outlook 帳號、密碼)

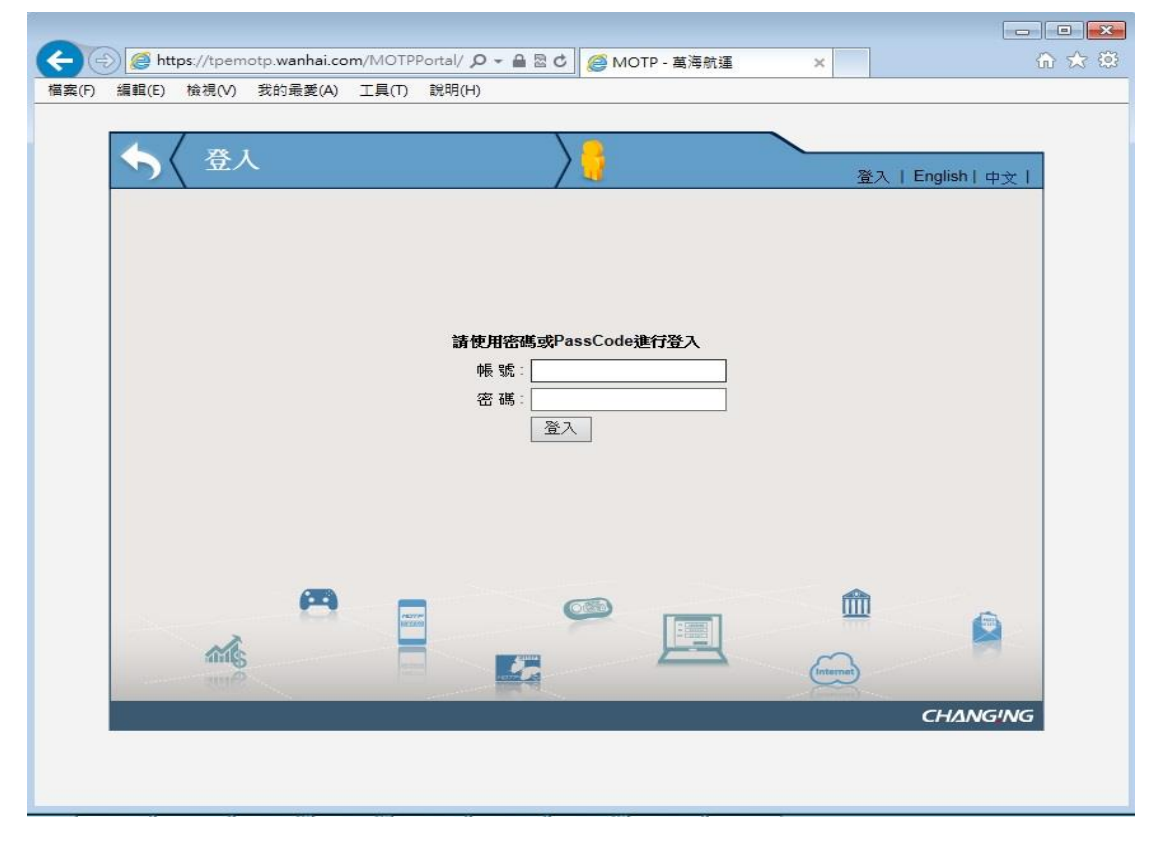

### 2.5 在裝置狀態下,點選『暫禁』

| <b>(</b> | 🔊 🥖 htt | <b>:ps</b> ://tpem | otp. <b>wanhai.co</b> | m/MOTPPortal/ 🔎 👻 🔒 🗟 🛛 | ¢ 🦉 | MOTP - 萬海航運  | ×        |                      | 6 🛠 🕮 |
|----------|---------|--------------------|-----------------------|-------------------------|-----|--------------|----------|----------------------|-------|
| 檔案(F)    | 編輯(E)   | 檢視(V)              | 我的最愛(A)               | 工具(T) 說明(H)             |     |              |          | 124)<br>             |       |
|          |         | ,                  |                       |                         |     |              |          |                      |       |
|          | 6       | 載」                 | 1管理                   |                         | >8  | Welcome,     | -        | and course and other |       |
|          | )       |                    |                       |                         | / 🧃 | TW01002547 ! | 2<br>2   | 出   English   に      | 中文丨   |
|          |         |                    |                       |                         |     |              |          |                      |       |
|          |         |                    |                       |                         |     |              |          |                      |       |
|          |         |                    |                       |                         |     |              |          |                      |       |
|          |         |                    |                       |                         |     |              |          |                      |       |
|          |         |                    |                       |                         |     |              |          |                      |       |
|          |         | 東 <u>県</u>         | é wal                 | 7.1. Hard               |     |              |          |                      |       |
|          | -       | 装直频                | 型                     | loken序號                 |     | 載具到期日        | 5000     | 裝置狀態                 | -     |
|          |         | Software           | Token                 | 100100038741B086 (重設)   | 2   |              | 正        | す 暫禁                 |       |
|          |         |                    |                       |                         |     |              |          |                      |       |
|          |         |                    |                       |                         |     |              |          |                      |       |
|          |         |                    |                       |                         |     |              |          |                      |       |
|          |         |                    |                       |                         |     |              |          |                      |       |
|          |         |                    |                       |                         |     |              |          |                      |       |
|          |         |                    | <b>A</b>              |                         | 0   |              | m        | Land a               |       |
|          | -       | ~                  |                       | PETTY-<br>teresting     | ~   |              | -        |                      |       |
|          |         | ing,               |                       |                         |     | E            | 0        |                      |       |
|          | 20.00   |                    |                       |                         |     |              | (manner) |                      |       |
|          |         |                    |                       |                         |     |              |          | <b>CHΔN</b>          | GING  |
|          | -       |                    |                       |                         |     |              |          |                      |       |
|          |         |                    |                       |                         |     |              |          |                      |       |
|          |         |                    |                       |                         |     |              |          |                      |       |

2.6 系統產出『臨時 OTP 密碼』.

| a     | https://tpemoto.wanha                                                                                           | .com/MOTPPortal/ O - A R C                                  | MOTP - 首语航速                  |                                                                  | - X     |
|-------|----------------------------------------------------------------------------------------------------|-------------------------------------------------------------|------------------------------|------------------------------------------------------------------|---------|
| 檔案(F) | 編輯(E) 檢視(V) 我的最愛(                                                                                               | A) 工具(T) 說明(H)                                              |                              |                                                                  |         |
|       |                                                                                                    |                                                             |                              |                                                                  |         |
|       | ◆ 〈 載具管理                                                                                                    | $\rangle$                                                   | Welcome,<br>TW01002547 !     | 登出   English   中文                                                |         |
|       |                                                                                                    |                                                             |                              |                                                                  |         |
|       |                                                                                                    |                                                             | -                            |                                                                  |         |
|       | ①修改1                                                                                                    | 使用者成功 (AM 08:46:28)<br>──────────────────────────────────── |                              |                                                                  |         |
|       |                                                                                                    |                                                             |                              |                                                                  |         |
|       | 装置類型                                                                                                    | Token序號                                                     | 載具到期日                        | 装置狀態                                                             |         |
|       | Software Token                                                                                                  | 100100038741B086 (重設)                                       | 1.20                         | 暫禁 解禁<br>發送通知信                                                   |         |
|       |                                                                                                    |                                                             |                              |                                                                  |         |
|       |                                                                                                    |                                                             |                              |                                                                  |         |
|       |                                                                                                    |                                                             |                              | A                                                                |         |
|       |                                                                                                    | NUTRY RELEASE                                               |                              | <u> </u>                                                         |         |
|       | and so the second second second second second second second second second second second second second second se |                                                             |                              | Internet                                                         |         |
|       |                                                                                                    |                                                             |                              | CHANGING                                                         | -       |
|       |                                                                                                    |                                                             | tpemotp01<br>【MOTPij<br>您好!這 | @wanhai.com<br>●知】這是您的臨時OTP 【MOTP Notificatio<br>才確認信函是MOTP系統發出, | к<br>10 |
|       |                                                                                                    |                                                             | ♥★ 您所註冊                      | 的帳號: TW01002547 已遭暫禁, 臨時OTP為 :                                   |         |

#### 2.7 輸入『臨時 OTP 密碼』

| (←) ⊕ https://tpeapm.wanhai 𝒫 ▾ ↓                                                   | 🖹 🗟 🗗 📋 tpeapm.wanhai.com | × | 6 🛠 🐯                  |
|-------------------------------------------------------------------------------------|---------------------------|---|------------------------|
| 檔案(F) 編輯(E) 檢視(V) 我的最愛(A) 工具(                                                       | T) 說明(H)                  |   |                        |
| ▲ 萬海航運股份有限公司<br>WAN HAI LINES LTD.                                                  |                           |   |                        |
| Wanhai Networks<br>安全登入                                                             |                           |   |                        |
| 密碼 <u>*申讀臨時密碼*</u><br>●●●●●● <b>◆</b><br>Your Password Status:Normal                |                           |   |                        |
| 登入                                                                                  |                           |   |                        |
|                                                                                     |                           |   |                        |
|                                                                                     |                           |   |                        |
|                                                                                     |                           |   |                        |
| Copyright © WAN HAI LINES LTD. All rights reserved                                  |                           |   |                        |
| 2.8 APM 登入成功                                                                        | 94 St                     |   |                        |
| ■ Network and Application Access - Windows Inte<br>萬海航運股份有限公司<br>WAN HAI LINES LTD. | ernet Explorer            |   | <ul><li>● 登出</li></ul> |
|                                                                                     |                           |   | (2) (2) (3)            |
| <ul> <li>○ 認證中</li> <li>+ 顯示詳細資訊</li> </ul>                                         |                           |   |                        |
|                                                                                     |                           |   |                        |
|                                                                                     |                           |   |                        |
|                                                                                     |                           |   |                        |
|                                                                                     |                           |   |                        |
|                                                                                     |                           |   |                        |
|                                                                                     |                           |   |                        |

- 2.9 臨時密碼有效期線為24小時,若要取消請按『解禁』
  - 2.9.1.1 請登入 TPEMOTP

| Ge    | 🔊 🥖 htt   | <b>ps</b> ://tpem | otp.wanhai.co | m/MOTPPo          | ortal/ 🔎 🗕 🗟 🕻 | а 🥘 мс    | ITP - 萬海航運 | ×       |    |         |          |  |
|-------|-----------|-------------------|---------------|-------------------|----------------|-----------|------------|---------|----|---------|----------|--|
| 檔案(F) | 編輯(E)     | 檢視(V)             | 我的最愛(A)       | 工具(T)             | 說明(H)          |           |            | ~       |    |         |          |  |
|       | <b>\$</b> | 登人                |               |                   |                |           |            |         | 登入 | English | 中文丨      |  |
|       |           |                   |               |                   |                |           |            |         |    |         |          |  |
|       |           |                   |               |                   |                |           |            |         |    |         |          |  |
|       |           |                   |               |                   | 請使用密碼或F        | PassCode  | 進行登入       |         |    |         |          |  |
|       |           |                   |               |                   | 密碼:            | <u>کا</u> |            |         |    |         |          |  |
|       |           |                   |               |                   |                |           |            |         |    |         |          |  |
|       |           |                   |               |                   |                |           |            |         |    |         |          |  |
|       |           |                   | <b>A</b>      | estree<br>Rection |                | 0         |            | ſ       |    |         | <b>•</b> |  |
|       | Carlos -  | 1                 |               | -                 | 5              |           |            | Interne | 3  |         | 2        |  |
|       |           |                   |               |                   |                |           |            |         |    | CHΔN    | IGING    |  |
|       |           |                   |               |                   |                |           |            |         |    |         |          |  |

#### 2.9.1.2 點選『解禁』

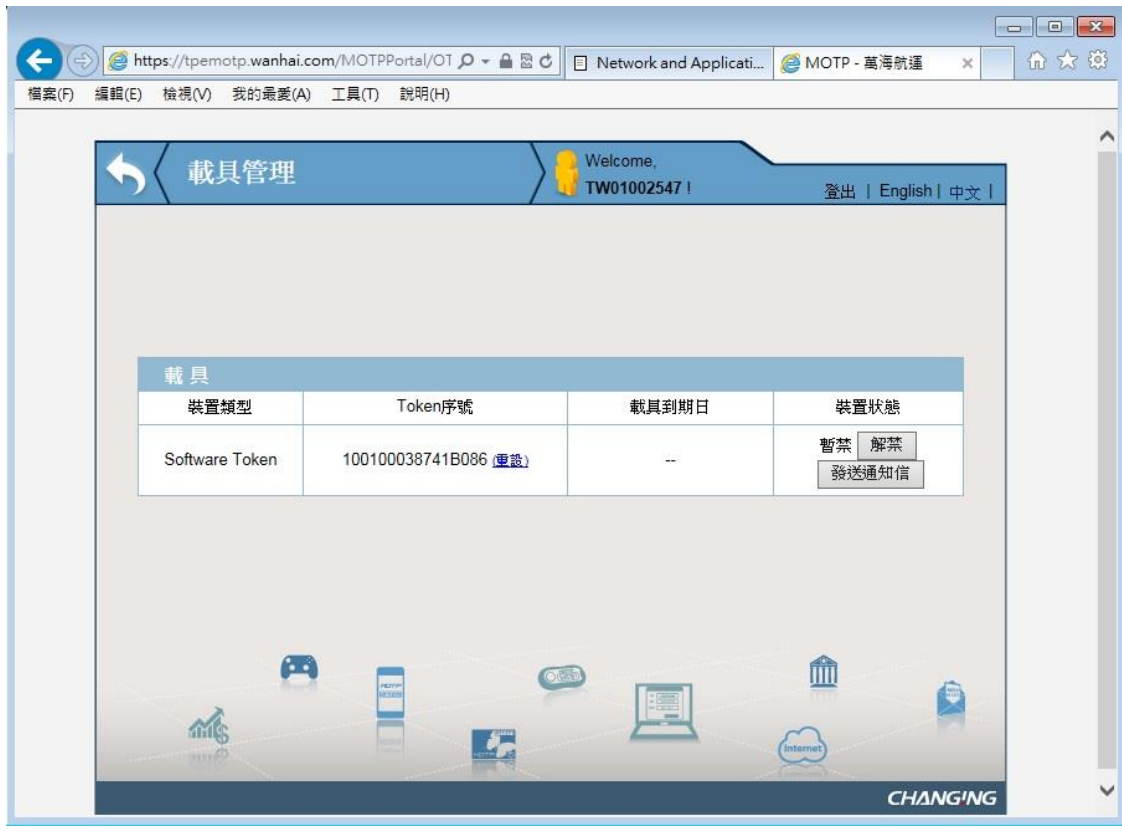

#### 2.9.1.3 解禁成功

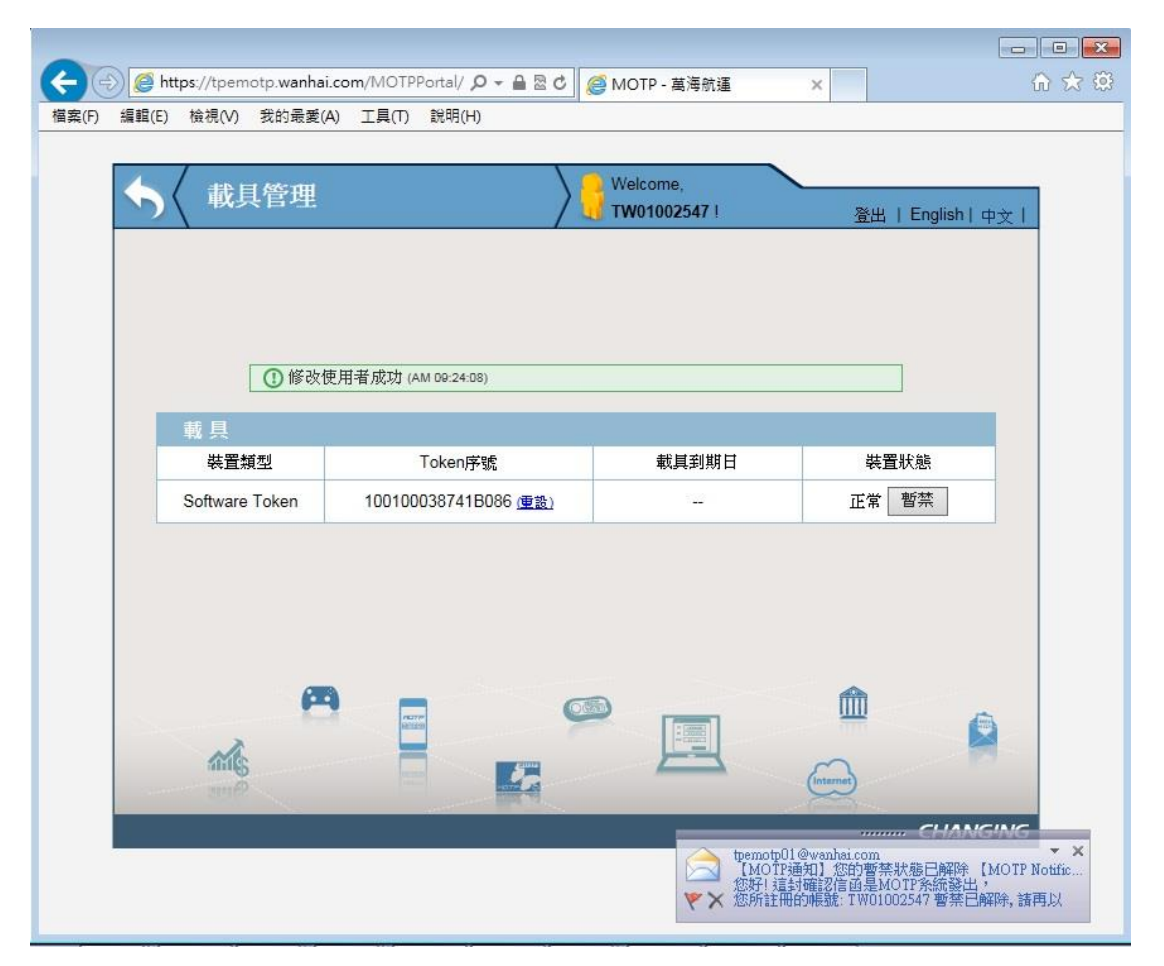